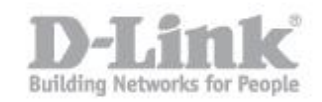

Con i recenti aggiornamenti del software Java è possibile incorrere in problemi di visualizzazione del flusso video prodotto dalla camera Ip.

| 3                     |                            | ////                       |                               | 1                        |                        | - |
|-----------------------|----------------------------|----------------------------|-------------------------------|--------------------------|------------------------|---|
| http://192.168.1.108/ | iview.htm                  | P + ⊠                      | D-Link Corporation.           | WIRE ×                   |                        |   |
| Product: DCS-932L     |                            |                            |                               |                          | Firmware version: 1.07 |   |
|                       |                            |                            |                               |                          |                        |   |
| D-Lin                 | K                          |                            |                               |                          |                        |   |
|                       |                            |                            |                               |                          |                        |   |
| DCS-932L              | LIVE VIDEO                 | SETUP                      | MAINTENANCE                   | STATUS                   | HELP                   |   |
| Camera                | CAMERA                     |                            |                               |                          |                        |   |
| Logout                | This section shows your I  | P camera's live video. Y   | 'ou can control your settings | using the buttons below. | 8                      |   |
|                       | Current resolution is 320x | (240.                      |                               |                          |                        |   |
| Language :            | FUNCTION                   |                            |                               |                          |                        |   |
| English 🗸             | ⊖ActiveX                   |                            |                               |                          |                        |   |
|                       |                            |                            |                               |                          |                        |   |
|                       | DOS                        | 0221                       |                               | _                        |                        |   |
|                       |                            | Errore. Per i dettagli, fa | re clic qui.                  |                          |                        |   |
|                       |                            |                            |                               |                          |                        |   |
|                       |                            |                            |                               |                          |                        |   |
|                       |                            |                            |                               |                          |                        |   |
|                       |                            |                            |                               |                          |                        |   |
|                       |                            |                            |                               |                          |                        |   |
|                       |                            |                            |                               |                          |                        |   |
|                       |                            |                            |                               |                          |                        |   |
|                       |                            |                            |                               |                          |                        |   |
|                       |                            |                            |                               |                          |                        |   |
|                       | 200m : x1 x2               | x3 x4 Audio :              | ON OFF Night Mode             | ON OFF                   |                        |   |
|                       |                            |                            |                               |                          |                        |   |

Questo è dovuto a una funzione di sicurezza di Java e può essere facilmente risolto; seguire la seguente procedura:

**Passo 1:** Accedere al prodotto digitando l'indirizzo Ip dello stesso (esempio 192.168.1.108) sulla barra degli indirizzi di un web browser (consigliati Internet explorer e firefox), quindi accedere con le credenziali di accesso.

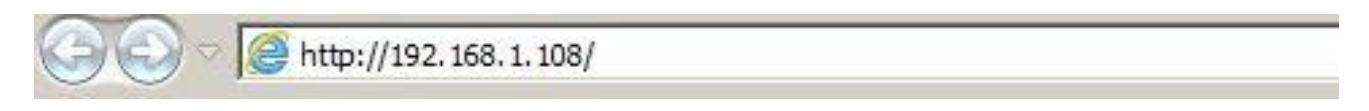

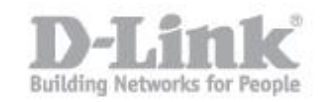

**Passo 2:** Sul sistema operativo portarsi su sulle opzioni Java (che deve essere installato sulla propria macchina dalla quale si vuole visualizzare il flusso video), aprire la cartella "Java" quindi individuare e avviare il "Configure Java".

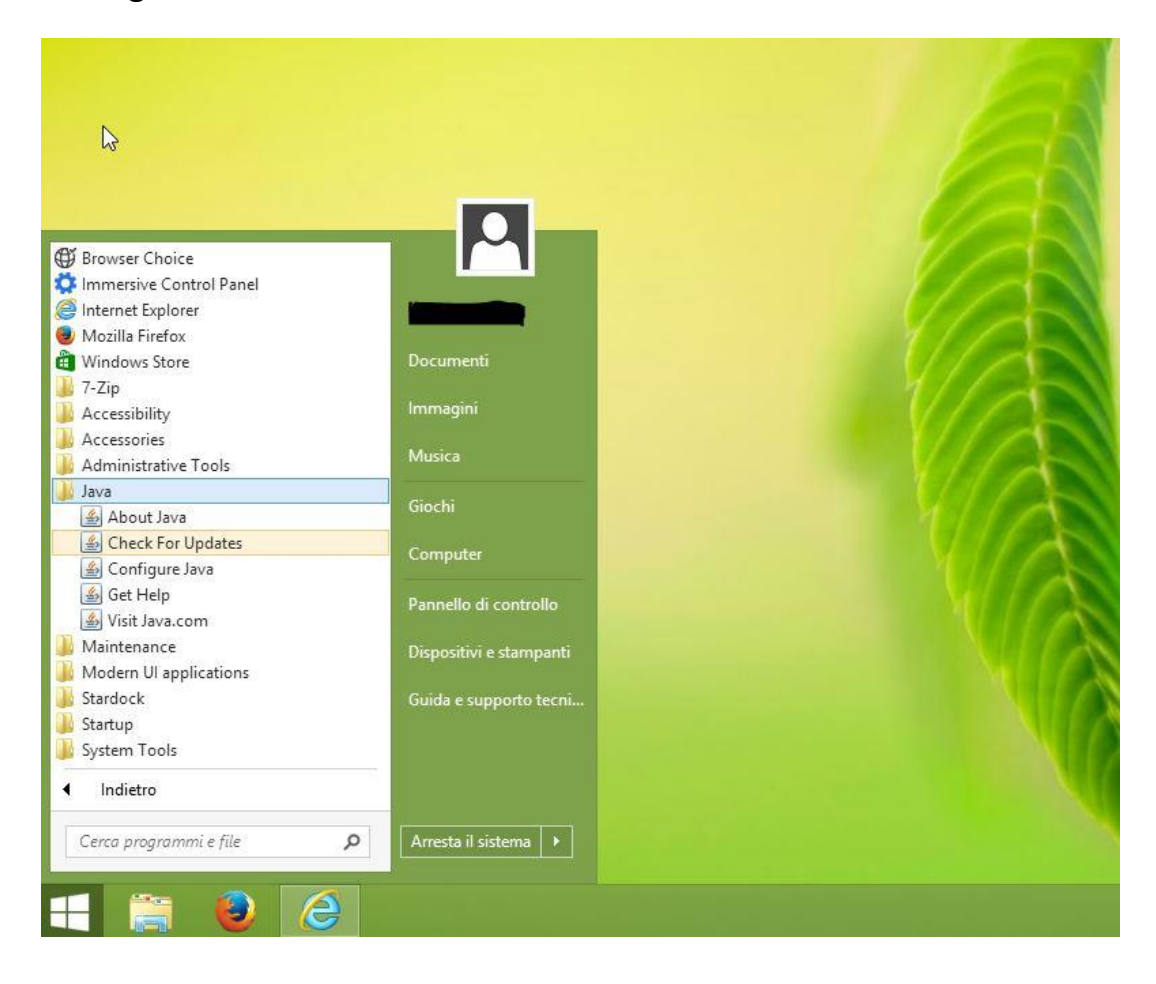

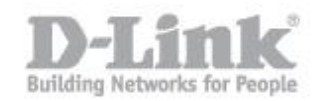

Passo 3: Recuperare l'indirizzo della camera Ip (la stessa usata per il punto
1) e sulla finestra della configurazione Java portarsi un alto sulla scheda
"Sicurezza", quindi portare il "Livello di sicurezza" a "Media".

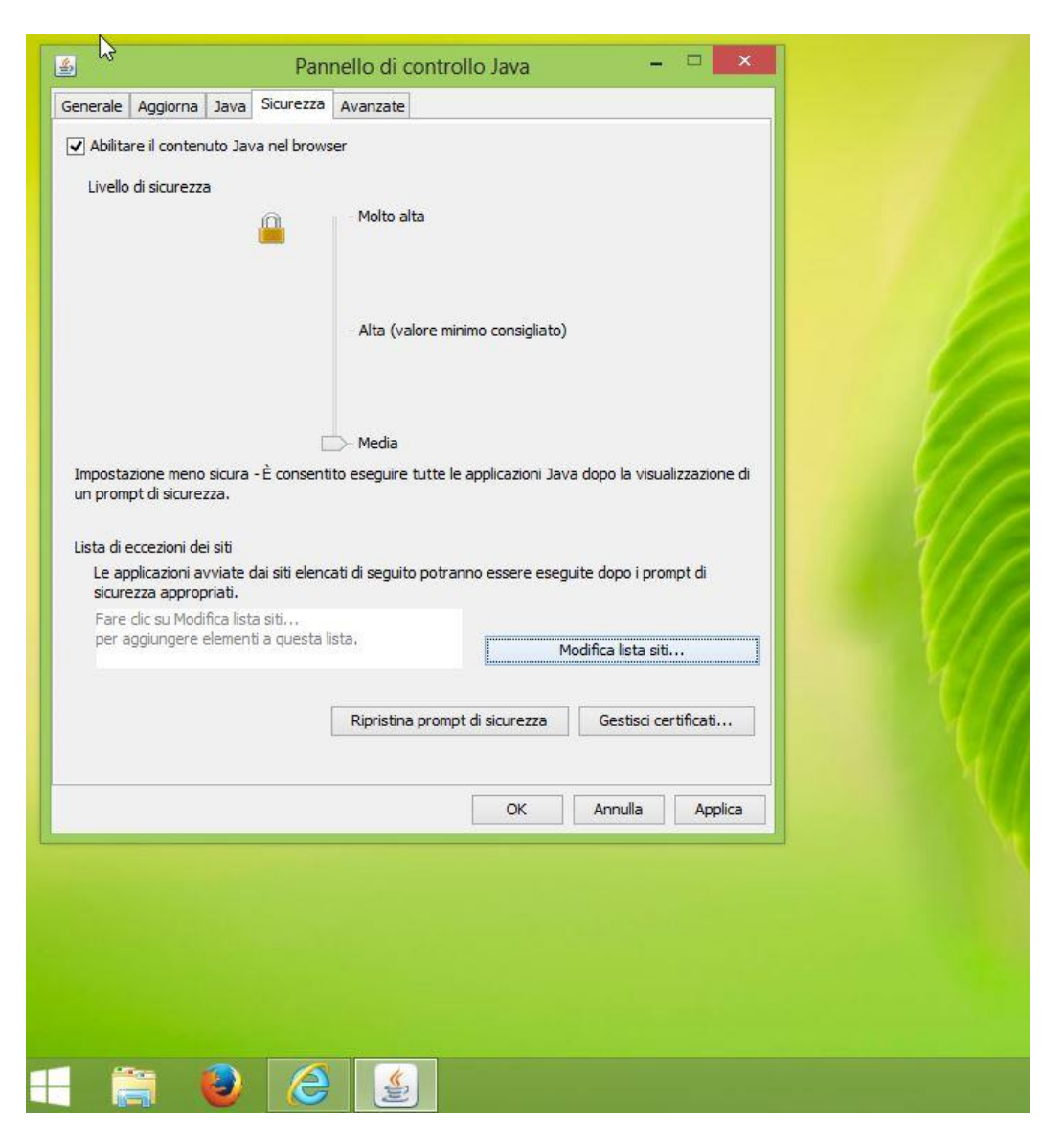

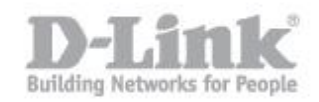

**Passo 4:** Cliccare quindi su "Modifica lista siti…" poi sulla nuova finestra su "Aggiungi" e inserire l'indirizzo Ip della camera comprensivo di protocollo http (nel caso di esempio <u>http://192.168.1.108</u>) quindi cliccare aggiungi e al messaggio di avviso cliccare su "Continua" infine cliccare su "Applica" quindi su "OK".

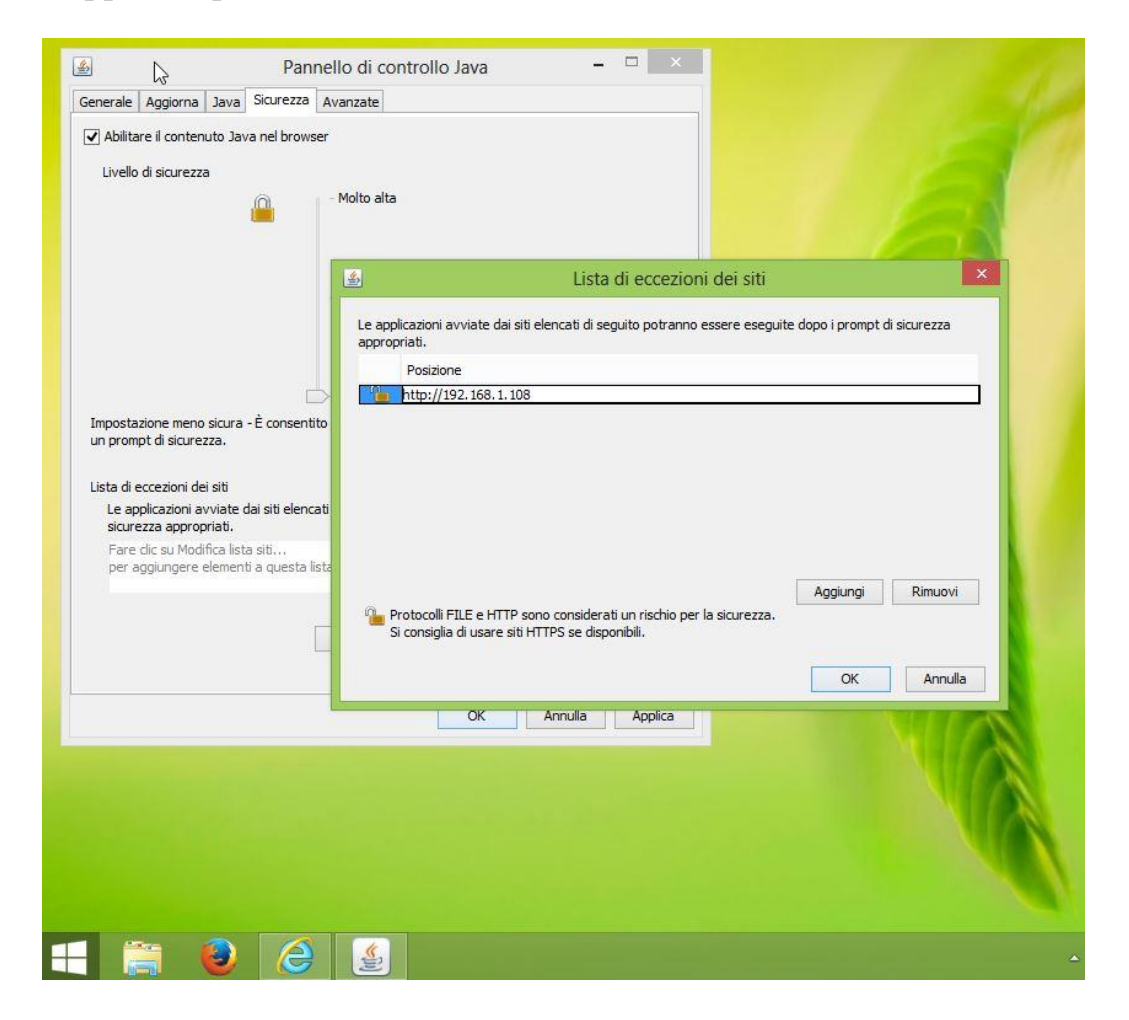

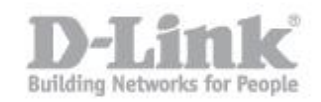

**Passo 5:** Accedre nuovamente al prodotto e selezionare "Java" su, il flusso dati ora dovrebbe essere visibile.

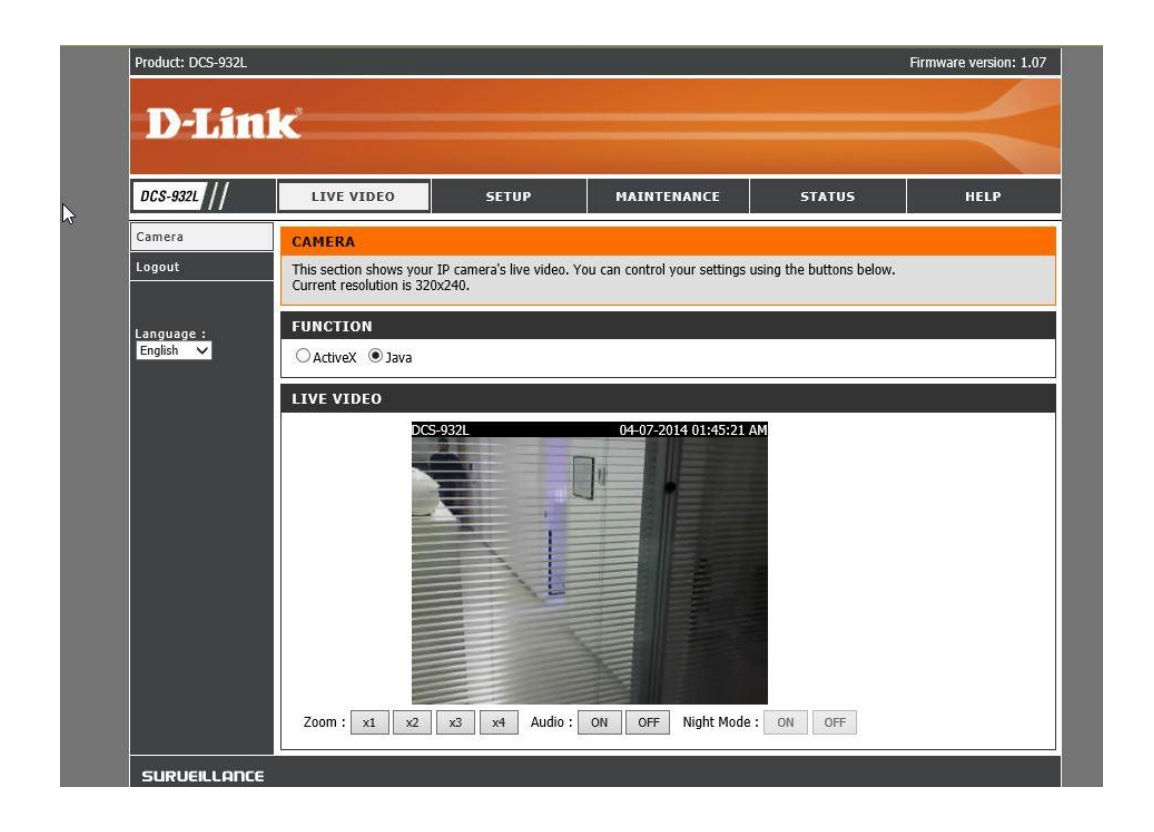

**Nota bene:** le immagini e i menù contenuti in questo manuale possono differire dipendendo dal modello di camera Ip.